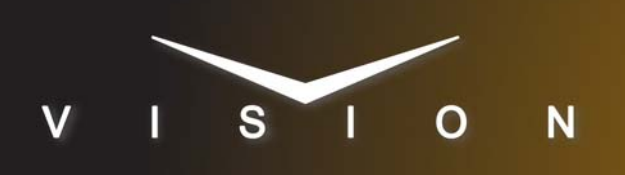

# Sony BRC-H700

## Sony BRC-H700 Robotic Camera

## **Requirements**

- Robotic Camera Control software option.
- Serial Interface Cable (DB9 to VISCA)

## **Port Connections**

|                | Switcher                |   | Robotic<br>Camera           |
|----------------|-------------------------|---|-----------------------------|
| Communications | REMOTE Port<br>(female) | ⇒ | VISCA RS-422<br>Port (male) |
| Video          | Input BNC               | ⇒ | Output BNC                  |

#### Cable Connectors

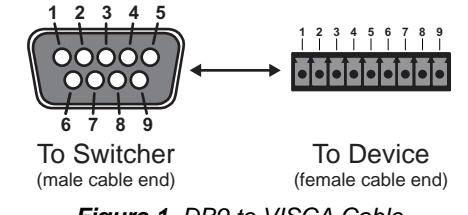

Figure 1 DB9 to VISCA Cable

#### **Pinouts**

| Switcher | BRC-H700 |
|----------|----------|
| 2 (Rx-)  | 9 (Tx-)  |
| 3 (Tx+)  | 6 (Rx+)  |
| 7 (Rx+)  | 8 (Tx+)  |
| 8 (Tx-)  | 7 (Rx-)  |

**Note:** These pinouts do not match the Sony documentation but have been tested and verified by Ross Video.

## **FlexDevice™ Installation**

#### To Install the FlexDevice Driver

- 1. On your computer, open your Web Browser and, in the address bar, enter the IP address of your frame and press **Enter**.
- Enter your username and password as follows when the Login Dialog Box appears. The default Name is user and Password is password.
- 3. Click Other... ⇒ FlexDevices.
- 4. Click **Browse**. A file selection dialog box is displayed.

- Locate the FlexDevice driver file Robo-Cam\_Sony x.x-###.tar.gz.
- 6. Click **Open/Choose** to select the file.
- **7.** Click **Install Driver** to upload and install the selected driver to the switcher.

### To Initialize the FlexDevice Driver

- 1. Press HOME ⇒ Setup ⇒ Installation ⇒ Com Setup ⇒ FlexDevices.
- 2. Press Start Driver.
- 3. Use the Interface knob to select PanelO.
- 4. Use the **Type** knob to select **FlexCAM**.
- 5. Use the Driver knob to select Sony x.x.
- **6.** Press **Accept**. You must initialize a separate instance of a driver for each device you want to control from the switcher.

## **Switcher Setup**

### To Set Up Communications

- Press HOME ⇒ Setup ⇒ Installation ⇒ Com Setup ⇒ Type.
  - Use the **Com Port** knob to select the **REMOTE** *X* port that you connected the Sony BRC-H700 to.
  - Use the **Device** knob to select **FlexCAM**.
- 2. Press Select Device.
  - Use the **Device** knob to select *x***\_Sony** *x.x*.
- 3. Press Com Type.
  - Use the Type knob to select RS-422.
- 4. Press Com Settings.
  - Use the Baud knob to select 9600.
  - Use the Parity knob to select NONE.
- 5. Press HOME ⇒ Confirm.

## To Set Up Video Inputs

- Press HOME ⇒ Setup ⇒ Installation ⇒ BNC ⇒ BNC Type.
  - Use the **BNC** knob to select the input BNC that the Video output of the BRC-H700 is connected to.
  - Use the Type knob to select Robotic Cam.
  - Use the **Video Format** knob to select the video format of the Video output of the camera.
- 2. Press More ⇒ Camera Setup.

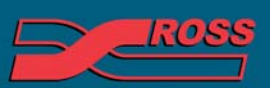

#### Video Production Technology

publication may not be reproduced in any form without the written permission of Ross Video Limited. Iduct names and any registered and unregistered trademarks mentioned in this document are used for identification purposes only and remain the exclusive property of their respective owners

- Use the Controller knob to select the BRC-H700.
- Use the **Port** knob to select the port that you are using on the BRC-H700.
- 3. Press Camera Options and use the knobs to set the options.

| Option       | Description                                                                                                    |
|--------------|----------------------------------------------------------------------------------------------------|
| Pan Invert   | Use the <b>Value</b> knob to invert the direction that the camera moves when using the positioner ( <b>Yes</b> ), or not ( <b>No</b> ).               |
| Tilt Invert  | Use the <b>Value</b> knob to invert the direction that the camera moves when using the positioner ( <b>Yes</b> ), or not ( <b>No</b> ).               |
| Zoom Invert  | Use the <b>Value</b> knob to invert the direction that the camera zooms when using the positioner ( <b>Yes</b> ), or not ( <b>No</b> ).               |
| Focus Invert | Use the <b>Value</b> knob to invert the focus direction when using the positioner ( <b>Yes</b> ), or not ( <b>No</b> ).                               |
| Iris Invert  | Use the <b>Value</b> knob to invert the iris direction when using the positioner ( <b>Yes</b> ), or not ( <b>No</b> ).                                |
| X Invert     | Use the <b>Value</b> knob to invert the direction that the camera moves in the X-axis when using the positioner ( <b>Yes</b> ), or not ( <b>No</b> ). |
| Y Invert     | Use the <b>Value</b> knob to invert the direction that the camera moves in the Y-axis when using the positioner ( <b>Yes</b> ), or not ( <b>No</b> ). |
| Z Invert     | Use the <b>Value</b> knob to invert the direction that the camera moves in the Z-axis when using the positioner ( <b>Yes</b> ), or not ( <b>No</b> ). |

**4.** Press HOME  $\Rightarrow$  Confirm.

## **Device Setup**

The bottom switches on the BRC-H700 that is connected to the switcher must be set as follows:

| Button | Value                                                             |
|--------|-------------------------------------------------------------------|
| 1      | Set to <b>ON</b> for 50i, or <b>OFF</b> for 59.94i signal format. |
| 2      | Set to <b>ON</b> for RS-422 communication                         |
| 3      | Set to ON for 38400 baud rate                                     |
| 4      | Infra-red signal control ( <b>OFF</b> ) disables the control      |

Refer to the Sony manual for information on setting the other bottom buttons on the camera.

If you are daisy chaining multiple Sony BRC-H700s together, use the following pinouts to connect the one camera to the next.

| VISCA Out | VISCA In |
|-----------|----------|
| 1 (Rx-)   | 8 (Tx -) |
| 2 (Rx+)   | 9 (Tx+)  |
| 3 (Tx-)   | 6 (Rx-)  |
| 4 (Tx+)   | 7 (Rx+)  |
| 5 (Gnd)   | 5 (Gnd)  |

## **Device Operation**

Available settings on the Sony BRC-H700 are dependent on the current configuration of the camera. Refer to the following table for settings and dependencies.

| Setting          | Description                                                                                                    | Dependency                                            |
|------------------|----------------------------------------------------------------------------------------------------|-------------------------------------------------------|
| Focus<br>Mode    | Sets whether focus should be manually or automatically controlled.                                                                                                    |                                                       |
| Auto<br>Exposure | <ul> <li>Sets which exposure<br/>parameters (Shutter, Gain, Iris/<br/>StepIris) can be controlled and<br/>which are automatically<br/>adjusted.</li> <li>AUTO — all parameters are<br/>automatically controlled</li> <li>MANUAL — all parameters<br/>are under manual control</li> <li>SHUTTER — Shutter speed<br/>is manually controlled, all<br/>other are automatically<br/>controlled</li> <li>IRIS — Iris size is manually<br/>controlled, all other are<br/>automatically controlled</li> <li>GAIN — Gain is manually<br/>controlled, all others are<br/>automatically controlled</li> </ul> |                                                       |
| Shutter          | Adjust the shutter speed of the camera                                                                                                    | Auto Exposure must<br>be set to MANUAL<br>or SHUTTER. |
| Gain             | Adjusts the sensitivity of the camera.                                                                                                    | Auto Exposure must<br>be set to MANUAL<br>or GAIN.    |

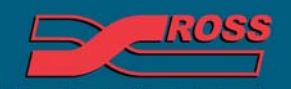

**Video Production Technology** 

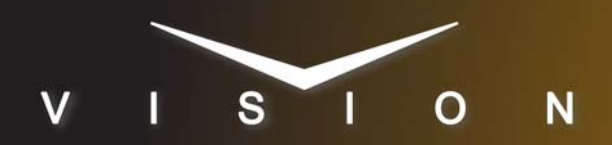

# Sony BRC-H700

| Setting            | Description                                                                                                    | Dependency                                              |
|--------------------|----------------------------------------------------------------------------------------------------|---------------------------------------------------------|
| White<br>Balance   | <ul> <li>Sets the white balance, or how it is adjusted, for the camera.</li> <li>AUTO — white balance is automatically controlled</li> <li>OUTDOOR — fixed to 5,800K</li> <li>INDOOR — fixed to 3,200K</li> <li>MANUAL — RGain and BGain are unlocked</li> </ul> |                                                         |
| RGain &<br>BGain   | Manually adjust the white balance                                                                                                    | White Balance must be set to MANUAL.                    |
| Rshift &<br>Bshift | Adjusts the white balance in<br>AUTO mode. Less control than<br>RGain & BGai.n                                                                                                    | White Balance must be set to AUTO.                      |
| StepIris           | Adjust the Iris in step values, rather than with the positioner.                                                                                                    | Auto Exposure<br>Mode must be set to<br>MANUAL or IRIS. |
| Iris Limit         | Limits the Iris settings when Iris is automatically controlled.                                                                                                    | Auto Exposure is not set the IRIS.                      |

## Compatibility

| Robotic Camera       | Version |
|----------------------|---------|
| Sony BRC-H700        |         |
| FlexDevice           |         |
| Sony FlexCAM Driver  | 1.0     |
| MultiPanel           |         |
| MultiPanel Support   | ×       |
| Automation           |         |
| OverDrive            | 12.0    |
| Port Expanders       |         |
| BSS4                 | ×       |
| Comtrol DeviceMaster | ✓       |

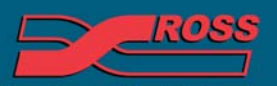

#### **Video Production Technology**

© 2013 Ross Video Limited. All rights reserved. Information in this document is subject to change without notice. Contents of this publication may not be reproduced in any form without the written permission of Ross Video Limited. All third-party product names and any registered and unregistered trademarks mentioned in this document are used for identification purposes only and remain the exclusive property of their respective owners

4999DR-162F-03

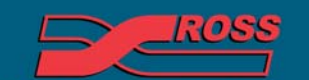

Video Production Technology

54

Printed in Canada